# Matthias Rudolf & Johannes Buse

# **Multivariate Verfahren**

Eine praxisorientierte Einführung mit Anwendungsbeispielen

# Praxisbeispiel zur Diskriminanzanalyse: Brücken in Arbeit

## Inhalt:

| 1   | Beschreibung der Untersuchung     | 2  |
|-----|-----------------------------------|----|
| 2   | Beschreibung der Daten            | 3  |
| 3   | Auswertung mit SPSS               | 5  |
| 3.1 | Diskriminanzanalyse bei 2 Gruppen | 5  |
| 3.2 | Diskriminanzanalyse bei 3 Gruppen | 18 |
| 4   | Literatur                         | 24 |

## Brücken in Arbeit

Das nachfolgende Praxisbeispiel dient zur Illustration der Diskriminanzanalyse, deren Grundlagen ausführlich im Kapitel 4 des Buches *Multivariate Verfahren* beschrieben sind.

## **1** Beschreibung der Untersuchung

Das folgende Beispiel orientiert sich an Schmidt (2010): "Training zu Entwicklung der Beschäftigungsfähigkeit: Evaluation eines innovativen Programms zur Unterstützung junger Arbeitsloser". In dieser Untersuchung werden die Entwicklung und Durchführung eines innovativen Programms namens "Bridges – Brücken in Arbeit" zur Unterstützung junger Langzeit-Arbeitsloser beim Einstieg in eine sozialversicherungspflichtige Beschäftigung bzw. Ausbildung dargestellt und evaluiert.

ersten Teil der Untersuchung findet eine Feststellung Im des Interventionsbedarfs zur Unterstützung und Verbesserung der Lage junger Arbeitsloser statt. Hierzu wurden konkrete Bereiche, in denen Unterstützung seitens der Arbeitslosen benötigt wird, identifiziert und anschließend aus diesen entsprechende Maßnahmen abgeleitet, welche darauf im Programm "Brücken in Arbeit" theoriegeleitet umgesetzt werden. Dabei stehen die konkreten individuellen Probleme, Ziele und Bedürfnisse der jeweiligen Zielgruppe im Vordergrund, sodass das Programm und dessen Maßnahmen flexibel an diese angepasst wurden. Das Ziel des Programms "Brücken in Arbeit" bestand in der Entwicklung von Trainingsmodulen, welche beschäftigungsrelevante Kompetenzen und Persönlichkeitseigenschaften durch Lernen im Prozess der Arbeit fördern sollten. Beispielsweise war bei der Durchführung des Programms unter der Betreuung durch "Senior Coaches" die Entwicklung von Motivation, Selbstwirksamkeitserwartung, internaler Kontrollüberzeugung sowie die Fähigkeit zu selbstorganisiertem Lernen maßgebend. Ein wichtiger Punkt war weiterhin die Bildung von Zielen als Voraussetzung für die Erlangung von Handlungskontrolle und -regulation. Alle Teile des Programms wurden durch intensives Coaching begleitet.

Im zweiten Teil werden die Stärken und Schwächen des zuvor entwickelten Arbeit" identifiziert. Programms "Brücken in um anhand dieser Verbesserungsmöglichkeiten ableiten zu können. Hierbei war das Ziel der Nichtauftretens die Feststellung eines Auftretens bzw. Evaluation programmspezifischer Wirkungen, welche anhand der zuvor spezifizierten Problembereiche junger Arbeitsloser gemessen wurden. Außerdem wurde die Intensität der festgestellten Wirkungen sowie die für einen Effekt erforderliche Programmdauer bestimmt. Die Bewertung des Programms "Brücken in Arbeit" fand hierzu im Vergleich mit einem herkömmlichen Programm, welches auch als "Ein-Euro-Job" bezeichnet wird, statt. Ergänzend dazu wurde eine Gruppe junger Arbeitsloser untersucht, welche keine Maßnahme erhielt.

Im letzten Teil der Studie werden verschiedene Einflussfaktoren, welche sich die Erlangung einer sozialversicherungspflichtigen Beschäftigung auf auswirken, gesucht. Dazu wurde 18 Monate nach Implementierung des Programms "Brücken in Arbeit" dokumentenanalytisch ermittelt, welche der Untersuchungsteilnehmer wieder in einem Beschäftigungsverhältnis standen. Aus den ermittelten Einflussfaktoren wurde so eine Hilfestellung für Praktiker und Institutionen abgeleitet, welche in Form einer Checkliste die Gestaltung und Umsetzung erfolgreicher Maßnahmen zur Entwicklung der Beschäftigungsfähigkeit sicherstellen soll.

#### 2 Beschreibung der Daten

Im zweiten Teil der Untersuchung von Schmidt (2010) fand eine vergleichende Evaluation für das in Abschnitt 1 beschriebene Programm "Brücken in Arbeit" im Vergleich zu Teilnehmern einer "Ein-Euro-Job"-Maßnahme sowie jungen Arbeitslosen ohne Maßnahme statt. Dazu wurden für die Erlangung der Beschäftigungsfähigkeit relevante Einflussfaktoren bei allen Teilnehmern zu drei Zeitpunkten erhoben (1. vor der Maßnahme, 2. 6 Monate nach der Maßnahme, 3. 18 Monate nach der Maßnahme). Insgesamt nahmen 289 junge Arbeitslose (Alter: 18 bis 25 Jahre) an der Untersuchung teil, wobei sich die Teilnehmeranzahl über den Zeitverlauf verringerte, sodass zum dritten Messzeitpunkt noch Daten von 107 Teilnehmern erhoben wurden (Programm "Brücken in Arbeit": 40 Teilnehmer, Programm "Ein-Euro-Job": 32 Teilnehmer, ohne Programm: 35 Teilnehmer). Im vorliegenden Datensatz, welcher die zum dritten Messzeitpunkt erhobenen Variablen enthält, wurden aus jeder der drei Gruppen 30 Probanden zufällig aus dem größeren Datensatz ausgewählt. Die erhobenen Variablen sind in Tabelle 1 abgebildet.

Die Gruppenzugehörigkeit zu den eben beschriebenen Gruppen wird über die Gruppenvariable kodiert (Gruppe).

Ansprüche an den zukünftigen Arbeitsplatz wurden mittels des "Fragebogens zu lernrelevanten Merkmalen der Arbeitsaufgabe (FLMA) von Richter & Wardanjan (2000) erfasst, welcher 24 Items enthält. Eine Tätigkeit ist dann anspruchsvoll, wenn sie vielfältige Lernmöglichkeiten beinhaltet und so die Wiederherstellung bzw. Erhaltung der Handlungsregulation fördert. Der Fragebogen erfasst lernrelevante Merkmale von Arbeitsaufgaben, wobei die Zustimmung/Nichtzustimmung durch ein vierstufiges Antwortformat ausgedrückt wird. Es lassen sich drei verschiedene Dimensionen (Ansprüche an Tätigkeitsspielraum (Zutsp\_3), Anforderungsvielfalt (Zuanf\_3), Transparenz (Zutrs\_3)) unterscheiden, welche zu einer Gesamtskala Ansprüche an die Lernhaltigkeit (Zuflg\_3) zusammengefasst werden können. Die Leistungsmotivation (Lmiroh\_3) wurde mithilfe der Kurzversion des Leistungsmotivationsinventars (LMI-K) nach Schuler und Prochaska (2001) erhoben. Diese Variante enthält 30 Aussagen, zu welchen auf einer siebenstufigen Skala von "trifft gar nicht zu" bis "trifft vollständig zu" Stellung genommen werden kann.

Weiterhin wurden Kontrollüberzeugungen mittels des "Fragebogens zu Kompetenz- und Kontrollüberzeugungen" (FKK, Krampen, 1991) erfasst. Dieser Fragebogen umfasst 32 Items, welche Aussagen über generalisierte, selbstbezogene Kognitionen zu Kontrollerwartungen machen. Hier erfolgt die Antwort auf einem sechsstufigen Antwortformat. Es lassen sich die Dimensionen Internalität (Fkki\_3), Soziale Externalität (Fkkp\_3) sowie Fatalistische Externalität (Fkkc\_3) unterscheiden.

Das Selbstkonzept eigener Fähigkeiten (Fkksk\_3) wird mithilfe einer Sekundärskala durch die Aggregation der soeben genannten Primärskalen gebildet.

Außerdem wird für die Erfassung der Selbstwirksamkeitserwartung (Fkkski\_3) die Sekundärskala zur generalisierten Selbstwirksamkeitserwartung des "Fragebogens zu Kompetenz- und Kontrollüberzeugungen" (FKK-SKI) von Krampen (1991) verwendet, welche aus 16 Items besteht.

Für die Erfassung der seelischen Gesundheit (Ghq\_g\_3) wurde den Teilnehmern der "General Health Questionnaire" (GHQ-12) nach einer Übersetzung von Richter, Nitsche & Rothländer (2003) vorgelegt. Dieser Fragebogen umfasst die Abfrage von gesundheitlichen Beschwerden, z.B. Ängste, Schlafstörungen sowie körperliche Symptome. Die Häufigkeit der Beschwerden wird auf einer vierstufigen Skala von "sehr selten" bis "fast immer" angegeben.

Als weiterer Aspekt der seelischen Gesundheit kam die deutsche Kurzform des Beck-Depressions-Inventars (BDI-V, Schmitt & Maes, 2000), welche an die Originalversion von Goldberg (1978) angelehnt ist, zum Einsatz. Dieses weit verbreitete Verfahren zur Erfassung von Depressionssymptomen umfasst 20 Items, welche auf einer sechsstufigen Häufigkeitsskala beantwortet werden. Mit dieser Kurzversion wird vorwiegend die persistente Eigenschaftsdepressivität im Gegensatz zur instabileren Zustandsdepressivität erfasst.

| Variablen                                         | Label                                                                                                    | Bemerkungen                                                                                                    |  |  |  |  |
|---------------------------------------------------|----------------------------------------------------------------------------------------------------|----------------------------------------------------------------------------------------------------|--|--|--|--|
| Ansprüche an                                      | Ansprüche an den zukünftigen Arbeitsplatz                                                                                                    |                                                                                                    |  |  |  |  |
| Zutsp_3<br>Zuanf_3<br>Zutrs_3<br>Zuflg_3          | Ansprüche an den Tätigkeitsspielraum<br>Ansprüche an die Anforderungsvielfalt<br>Ansprüche an die Transparenz<br>Ansprüche an die Lernhaltigkeit | Gesamtskala                                                                                                    |  |  |  |  |
| Leistungsmot                                      | ivation                                                                                                    |                                                                                                    |  |  |  |  |
| Lmiroh_3                                          | Leistungsmotivation                                                                                                    |                                                                                                    |  |  |  |  |
| Kompetenz- u                                      | nd Kontrollüberzeugungen                                                                                                    |                                                                                                    |  |  |  |  |
| Fkki_3<br>Fkkp_3<br>Fkkc_3<br>Fkkski_3<br>Fkksk_3 | Internalität<br>Soziale Externalität<br>Fatalistische Externalität<br>Selbstwirksamkeit<br>Selbstkonzept eigener Fähigkeiten                     | Sekundärskala<br>Sekundärskala                                                                                                    |  |  |  |  |
| Gruppenvariablen:                                 |                                                                                                    |                                                                                                    |  |  |  |  |
| Gruppe                                            | Gruppe                                                                                                    | 1 = arbeitslos ohne Maßnahme,<br>2 = arbeitslos mit Maßnahme:<br>Programm "Ein-Euro-Job"<br>3 = arbeitslos mit Maßnahme:<br>Programm "Brücken in Arbeit" |  |  |  |  |

Tabelle 1: Liste der Variablen zum Beispiel Brücken in Arbeit

## 3 Auswertung mit SPSS

#### 3.1 Diskriminanzanalyse bei 2 Gruppen

Die Datei Brücken in Arbeit.sav im Ordner Diskriminanzanalyse auf der Website zum Buch enthält die Daten der Variablen aus Tabelle 1. Zunächst soll die Diskriminanzanalyse nur für die beiden Gruppen arbeitslos ohne Maßnahme (Gruppe = 1) vs. arbeitslos mit Maßnahme: Programm "Brücken in Arbeit" (Gruppe = 3) durchgeführt werden. Wählen Sie hierzu im Hauptmenü unter *Daten* die Option *Fälle auswählen*. Es öffnet sich das in Abbildung 1 dargestellte Dialogfenster.

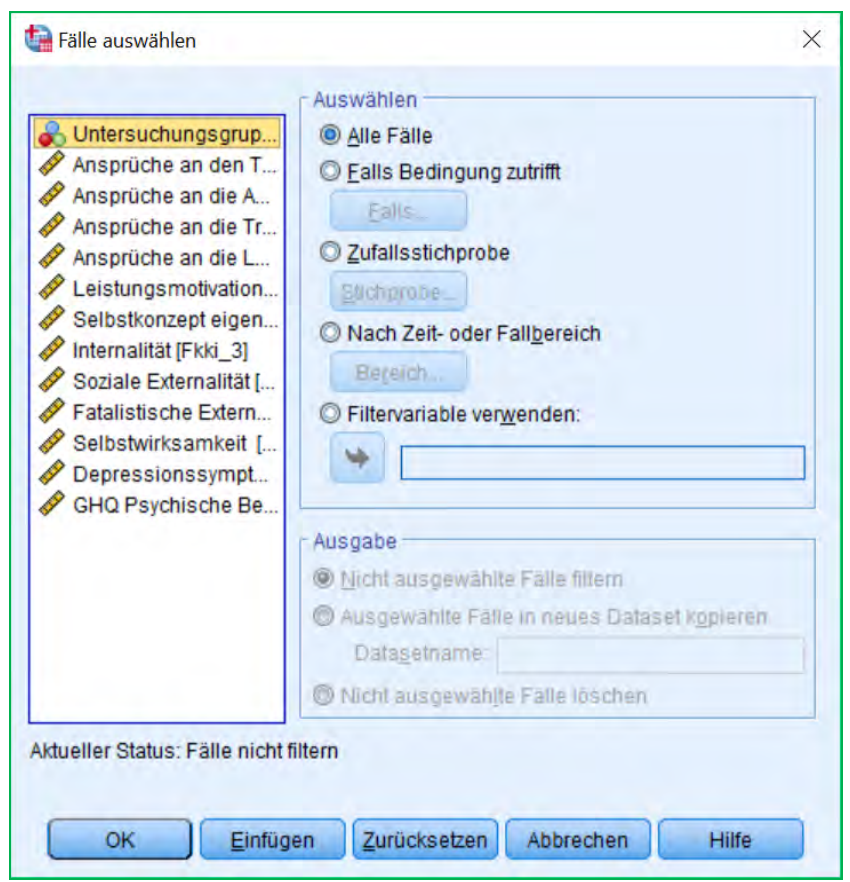

Abbildung 1: Dialogfenster Fälle auswählen

Aktivieren Sie nun die Option *Falls Bedingung zutrifft* und klicken Sie die Schaltfläche *Falls* an, um die Bedingung genauer zu definieren, nach welcher die Fälle ausgewählt werden sollen. Bewegen Sie, wie in Abbildung 2 dargestellt, die Variable Gruppe in das freie obere Feld, indem Sie die Variable durch einen Mausklick markieren und auf den nach rechts zeigenden Pfeil klicken. Nun ist im Bereich der mathematischen Operatoren das Zeichen ~= (ungleich) und anschließend die Zahl 2 auszuwählen. Dies bedeutet, dass alle Fälle ungleich der Gruppe 2, also Gruppe 1 und 3, ausgewählt werden. Bestätigen Sie die Fallauswahl über die Schaltfläche *Weiter* und im Hauptdialogfenster mit *OK*. Die Filtervariable taucht jetzt auch im Dateneditor auf und kann jederzeit wieder deaktiviert werden.

Nun sollen exemplarisch die Verteilungen nach beiden Gruppen getrennt dargestellt werden. Dazu müssen die zwei Gruppen im Hauptmenü unter *Daten*, *Aufgeteilte Datei* geteilt werden. Aktivieren Sie nun im Dialogfenster, welches in Abbildung 3 dargestellt ist, die Option *Ausgabe nach Gruppen aufteilen* und bewegen Sie die Variable Gruppe durch Anklicken des nach rechts zeigenden Pfeils in die freie Fläche. Bestätigen Sie die Auswahl mit *OK.* Nun erfolgen alle weiteren Berechnungen getrennt nach den beiden Gruppen.

| Ansprüche an den T                                                                                                    | * | Gruppe | ~= 2 |                    |                  |                       |       |   |                                                                                                    |
|----------------------------------------------------------------------------------------------------|---|--------|------|--------------------|------------------|-----------------------|-------|---|----------------------------------------------------------------------------------------------------|
| <ul> <li>Ansprüche an die A</li> <li>Ansprüche an die Tr</li> <li>Ansprüche an die L</li> <li>Leistungsmotivation</li> <li>Selbstkonzept eigen</li> <li>Internalität [Fkki_3]</li> <li>Soziale Externalität [</li> <li>Fatalistische Extern</li> <li>Selbstwirksamkeit [</li> <li>Depressionssympt</li> <li>GHQ Psychische Be</li> </ul> |   | +      |      | ><br>>=<br> <br>() | 7<br>4<br>1<br>0 | 8<br>5<br>2<br>öschen | 9 6 3 | + | Funktionsgruppe:<br>Alle<br>Arithmetisch<br>Verteilungsfunktionen<br>Umwandlung<br>Aktuelles Datum/aktuelle Uhra<br>Datumsarithmetik |

Abbildung 2: Dialogfenster Fälle auswählen: Falls

Jetzt kann die Häufigkeitsanalyse für beide Gruppen berechnet werden, um einen Überblick über die Daten zu erhalten. Wählen Sie hierzu im Hauptmenü unter *Analysieren, Deskriptive Statistiken* die Option *Häufigkeiten*. Bewegen Sie im sich öffnenden Dialogfenster, welches in Abbildung 4 dargestellt ist, alle Variablen außer der Untersuchungsgruppe (Gruppe) sowie der Filtervariable (Filter\_\$) über die Pfeil-Schaltfläche in das freie Feld. Deaktivieren Sie die Option *Häufigkeitstabellen anzeigen*, indem Sie den gesetzten Haken entfernen. Wählen Sie anschließend die Schaltfläche *Diagramme*, um das in Abbildung 5 gezeigte Dialogfenster zu öffnen. Aktivieren Sie hier die Option *Histogramme* sowie *Normalverteilungskurve im Histogramm anzeigen*. Bestätigen Sie die Auswahl mit *Weiter* und anschließend im Hauptdialogfenster mit *OK*.

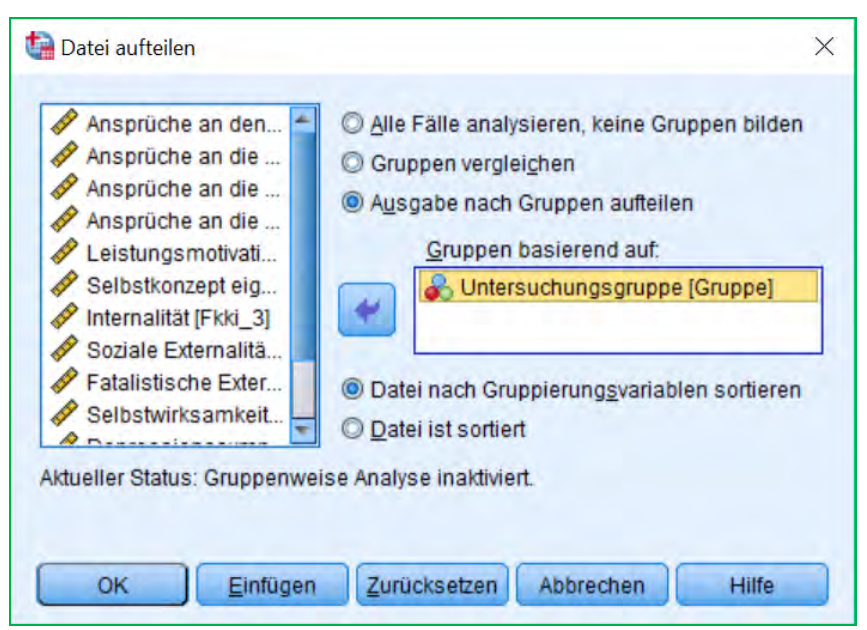

Abbildung 3: Dialogfenster Datei aufteilen

Die Ergebnisausgabe ist nun nach den beiden Untersuchungsgruppen aufgeteilt. Zu Beginn ist die Verteilung für die Gruppe junger Arbeitsloser ohne Maßnahme (Gruppe = 1) angezeigt, welche 30 Probanden umfasst. Nachfolgend wird für jede Variable ein Histogramm erstellt, womit sich grafisch das Vorhandensein normalverteilter Daten überprüfen lässt.

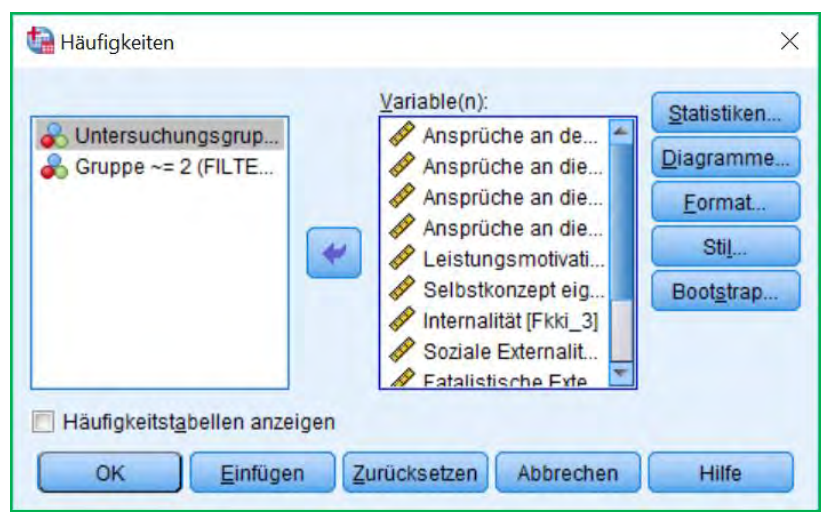

Abbildung 4: Dialogfenster Häufigkeiten

| O Ke          | ine                   |                      |            |             |
|---------------|-----------------------|----------------------|------------|-------------|
| O Ba          | Ikendiagramn          | ne                   |            |             |
| O Kr          | eis <u>d</u> iagramme | e                    |            |             |
| <u>О Н</u> ія | stogramme:            |                      |            |             |
|               | Normalverte           | ilung <u>s</u> kurve | im Histogr | amm anzeige |
| Diagr         | ammwerte -            | _                    |            |             |
| @115          | utiakaitan            | Emzenhver            | Te         |             |

Abbildung 5: Dialogfenster Häufigkeiten: Diagramme

In Abbildung 6 und 7 sind exemplarisch zwei Histogramme für die Variablen Ansprüche an den Tätigkeitspielraum (Zutsp\_3) sowie Fatalistische Externalität (Fkkc\_3) dargestellt. Anhand der Abbildungen lässt sich erkennen, dass die Diagramme nicht auf eine Verletzung der Normalverteilungsannahme schließen lassen. Gleiches gilt für die Gruppe mit dem Programm "Brücken in Arbeit". Auf einen entsprechenden Test soll an dieser Stelle verzichtet werden.

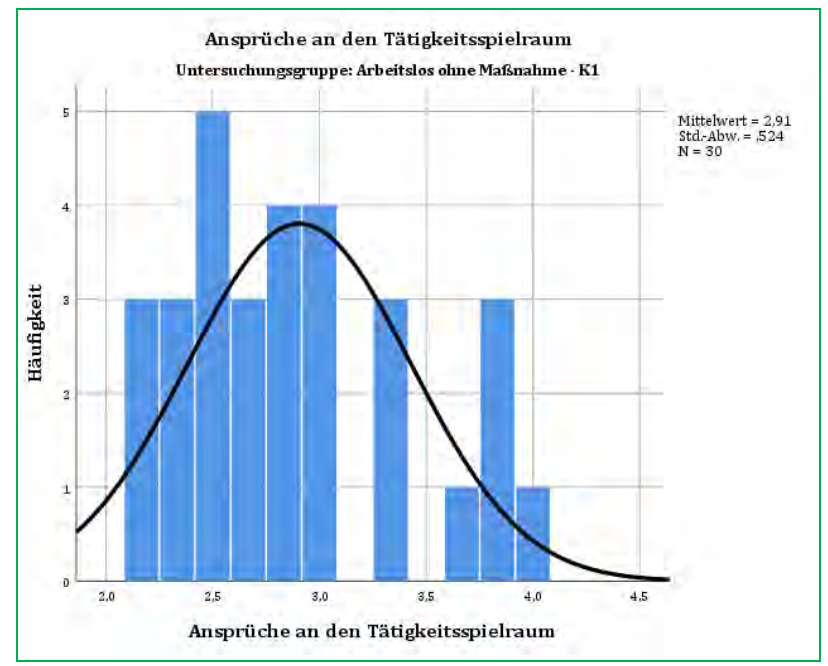

Abbildung 6: Tabelle Histogramm, Gruppe ohne Maßnahme, Variable Ansprüche an den Tätigkeitsspielraum

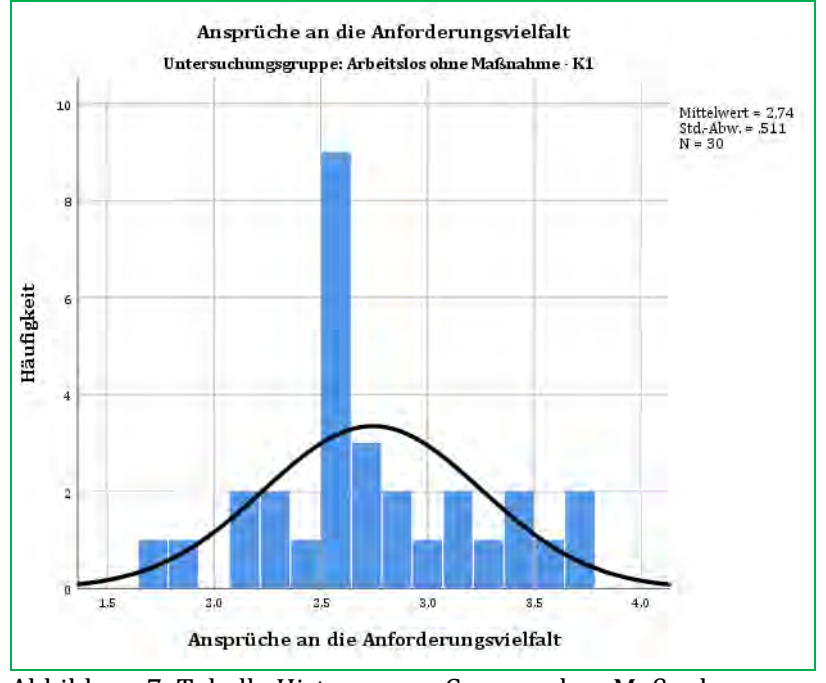

Abbildung 7: Tabelle Histogramm, Gruppe ohne Maßnahme, Variable Fatalistische Externalität

Machen Sie nun die Aufteilung der Daten entsprechend den beiden Gruppen rückgängig, indem Sie in dem in Abbildung 3 gezeigten Dialogfenster die Option *Alle Fälle analysieren, keine Gruppen bilden* aktivieren und die Auswahl mit *OK* bestätigen.

Nun soll die Diskriminanzanalyse mit den beiden ausgewählten Gruppen berechnet werden. Wählen Sie hierzu im Hauptmenü unter *Analysieren, Klassifizieren* die Option *Diskriminanzanalyse*. Das in Abbildung 8 dargestellte Dialogfenster erscheint.

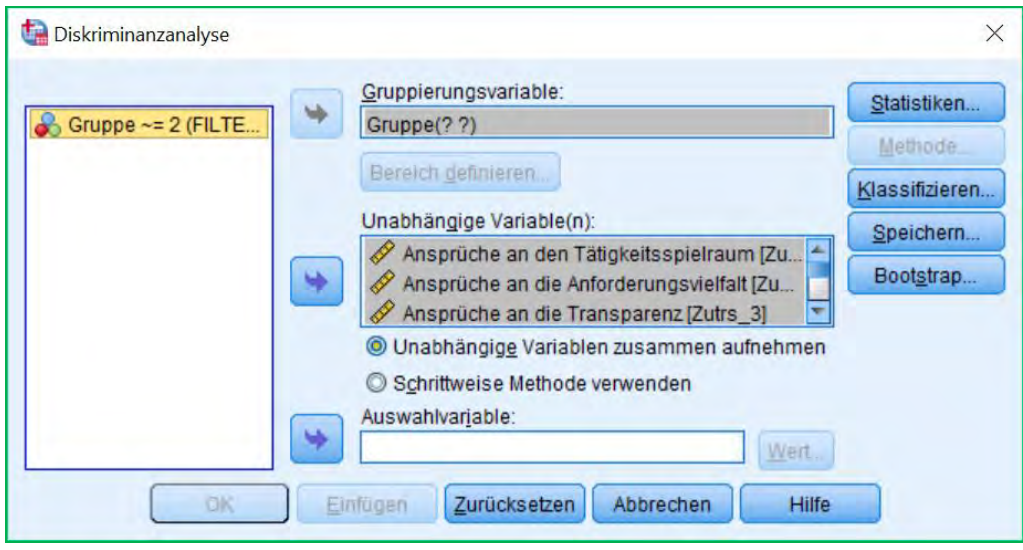

Abbildung 8: Dialogfenster Diskriminanzanalyse

Verschieben Sie die Variable Gruppe über die Pfeiltaste in das Feld für die *Gruppenvariable*. Klicken Sie anschließend auf die Schaltfläche *Bereich definieren* und geben Sie als *Minimum 1* und als *Maximum 3* ein, wie in Abbildung 9 dargestellt. Da zu Beginn der Analyse die Gruppe mit der Maßnahme "Ein-Euro-Job", welche mit 2 kodiert ist, deaktiviert wurde, werden nun nur die Gruppe ohne Maßnahme und die Gruppe mit dem Programm "Brücken in Arbeit", welche mit 1 bzw. 3 kodiert sind, in die Analyse einbezogen. In das Feld *Unabhängige Variable(n)* sind alle Variablen außer der Gruppe und der Filtervariable einzutragen.

| ta Diskriminanzanalyse: Bereich defin $	imes$ |
|-----------------------------------------------|
| Mi <u>n</u> imum: 1                           |
| Maximum: 3                                    |
| Weiter Abbrechen Hilfe                        |
|                                               |

Abbildung 9: Dialogfenster Diskriminanzanalyse: Bereich definieren

Aktivieren Sie nun nach Anklicken der Schaltfläche *Statistik* in dem sich öffnenden Dialogfenster aus Abbildung 10 unter *Deskriptive Statistik* den *Mittelwert, Univariate ANOVA* sowie *Box' M* zur Prüfung der Homogenität der Varianz-Kovarianz-Matrizen. Mithilfe der univariaten ANOVAs kann die Trennung der Gruppen auf Grundlage der Ausgangsmerkmale besser beurteilt werden. Unter *Funktionskoeffizienten* sind die *Nicht standardisierten* auszuwählen, da sie standardmäßig im SPSS-Output nur in standardisierter Form angezeigt werden.

| Deskriptive Statistik    | Matrizen                                 |
|--------------------------|------------------------------------------|
| Mittelwert               | Korrelationsmatrix innerhalb der Gruppen |
| Univariate ANOVA         | 🕅 Kovarianz innerhalb der Gruppen        |
| ✓ Box M                  | Kovarianz der einzelnen Gruppen          |
| Funktionskoeffizienten – | Cesam <u>t</u> e Kovarianz               |
| ✓ Nicht standardisiert   |                                          |

Abbildung 10: Dialogfenster Diskriminanzanalyse: Statistik

Bestätigen Sie die Auswahl mit Weiter und öffnen Sie das Dialogfenster aus Abbildung 11, indem Sie die Schaltfläche Klassifizieren aktivieren. Hier sind Anzeige Fallweise Ergebnisse, Zusammenfassungstabelle unter sowie Klassifikation mit Fallauslassung, um die Ergebnisse der Kreuzvalidierung anzuzeigen, auszuwählen. Aktivieren Sie außerdem unter Diagramme die Option Gruppenspezifisch. Diagramme mit kombinierten Gruppen können für die Diskriminanzanalyse mit zwei Gruppen nicht angezeigt werden (siehe dazu Abschnitt 3.2). Bestätigen Sie die Auswahl mit Weiter. Wählen Sie anschließend die Schaltfläche Speichern und aktivieren Sie die Scores der Diskriminanzfunktion. Die Werte der Diskriminanzfunktion werden jetzt als neue Variable für beide Gruppen im Dateneditor gespeichert, wodurch eine übersichtlichere Darstellungsform dieser gegeben ist. Starten Sie nun über die Schaltfläche OK die Analyse.

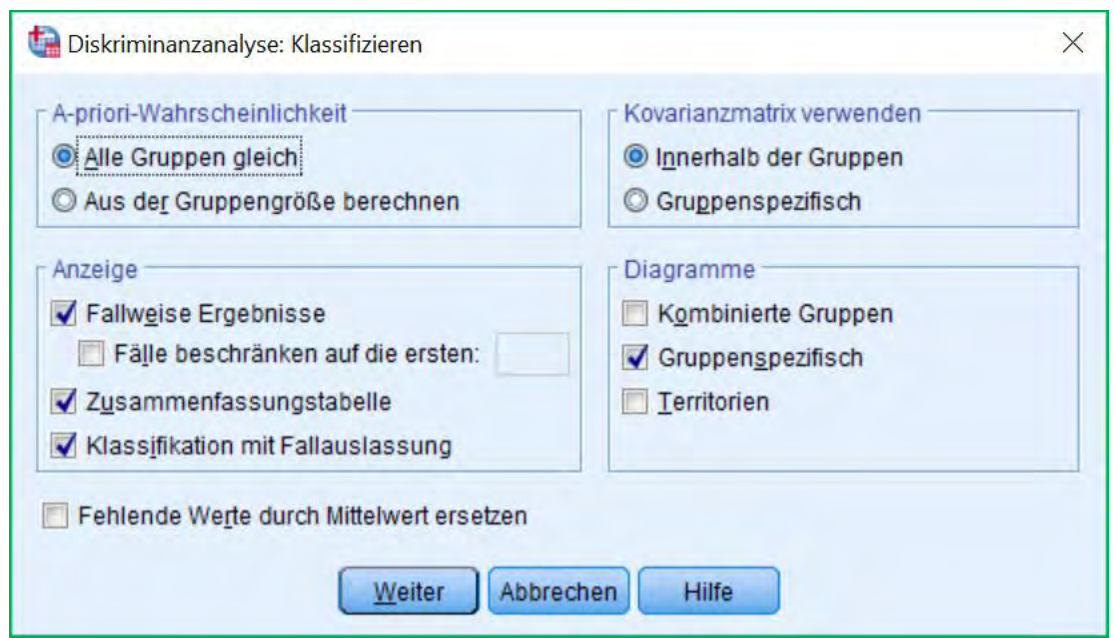

Abbildung 11: Dialogfenster Diskriminanzanalyse: Klassifizieren

Nach den Tabellen mit Mittelwerten und Standardabweichungen der einzelnen Variablen erscheinen in der Ergebnisausgabe, welche in Abbildung 12 dargestellt ist, die Ergebnisse einfacher Varianzanalysen zur Prüfung von Mittelwertsunterschieden der beiden Gruppen in den erfassten Ausgangsvariablen. Signifikante Mittelwertsunterschiede bestehen für die Variablen Ansprüche an den Tätigkeitsspielraum, Ansprüche an die Anforderungsvielfalt, Ansprüche an die Transparenz, Ansprüche an die Lernhaltigkeit, Depressionssymptome sowie GHQ Psychische Beschwerden (p < .01). Ebenfalls signifikante Mittelwertsunterschiede liegen für die Variablen Leistungsmotivation und Selbstwirksamkeit (p < .05) vor.

In Abbildung 13 sind die Ergebnisse des Box-Tests auf Homogenität der Varianz-Kovarianzmatrizen dargestellt. Bei einem Signifikanzniveau von .01 führt der Test zu einem nicht signifikanten Ergebnis (p = .028). Wäre das Signifikanzniveau jedoch auf .05 festgesetzt, wäre das Ergebnis signifikant gewesen. Wegen der Robustheit der Diskriminanzanalyse im Fall hinreichend großer und gleich großer Gruppen soll diese aber ohne die Verwendung von gruppenspezifischen Kovarianzschätzungen berechnet werden.

|                                                  | Wilks- | F      | df 1 | df0 | Signifiltong |
|--------------------------------------------------|--------|--------|------|-----|--------------|
|                                                  | Lambua | г      | un   | uiz | Signii ikanz |
| Ansprüche an den<br>Tätigkeitsspielraum          | ,821   | 12,613 | 1    | 58  | ,001         |
| Ansprüche an die<br>Anforderungsvielfalt         | ,844   | 10,749 | 1    | 58  | ,002         |
| Ansprüche an die<br>Transparenz                  | ,728   | 21,649 | 1    | 58  | ,000         |
| Ansprüche an die<br>Lernhaltigkeit<br>Gesamtwert | ,842   | 10,890 | 1    | 58  | ,002         |
| Leistungsmotivation                              | ,911   | 5,649  | 1    | 58  | ,021         |
| Selbstkonzept eigener<br>Fähigkeiten             | ,975   | 1,487  | 1    | 58  | ,228         |
| Internalität                                     | 1,000  | ,000   | 1    | 58  | ,984         |
| Soziale Externalität                             | ,967   | 1,950  | 1    | 58  | ,168         |
| Fatalistische<br>Externalität                    | ,960   | 2,441  | 1    | 58  | ,124         |
| Selbstwirksamkeit                                | ,908   | 5,880  | 1    | 58  | ,018         |
| Depressionssymptome                              | ,768   | 17,493 | 1    | 58  | ,000         |
| GHQ Psychische<br>Beschwerden                    | ,843   | 10,817 | 1    | 58  | ,002         |

Abbildung 12: Tabelle Univariate Mittelwertsvergleiche

| Box-M |               | 133,122   |
|-------|---------------|-----------|
| F     | Näherungswert | 1,329     |
|       | df1           | 78        |
|       | df2           | 10622,951 |
|       | Signifikanz   | ,028      |

Abbildung 13: Tabelle Box-Test

Anschließend wird die Tabelle mit den Eigenwerten in der Ergebnisausgabe dargestellt, welche in Abbildung 14 abgebildet ist. Der Eigenwert der Diskriminanzfunktion beträgt 0.886, die kanonische Korrelation liegt bei 0.685. Die erklärte Varianz liegt bei 100%, da bei zwei Gruppen nur eine Diskriminanzfunktion geschätzt wird, somit ist das Ergebnis trivial.

| Funktion | Eigenwert | % der<br>Varianz | Kumulierte<br>% | Kanonische<br>Korrelation |
|----------|-----------|------------------|-----------------|---------------------------|
| 1        | ,886      | 100,0            | 100,0           | ,685                      |

Abbildung 14: Tabelle Eigenwerte

Die Diskriminanzfunktion ist wie in Abbildung 15 dargestellt signifikant (p = .001), wobei Wilks' Lambda  $\Lambda$  0.530 beträgt. Es bestehen also signifikante Mittelwertsunterschiede zwischen beiden Gruppen in der Diskriminanzfunktion.

| Test der Funktion(en) | Wilks-<br>Lambda | Chi-Quadrat | df | Signifikanz |
|-----------------------|------------------|-------------|----|-------------|
| 1                     | ,530             | 32,984      | 12 | ,001        |

Abbildung 15: Tabelle Wilks' Lambda

In Abbildung 16 sind die standardisierten Diskriminanzkoeffizienten dargestellt. Hier zeigt sich, dass vor allem die Variablen Internalität sowie Ansprüche an die Lernhaltigkeit einen hohen Einfluss auf die Diskriminanzfunktion aufweisen, da deren standardisierte Koeffizienten am höchsten sind. Der Einfluss von GHQ Psychische Beschwerden sowie Soziale Externalität ist hingegen eher gering. In der Strukturmatrix, welche in Abbildung 17 gezeigt wird, sind die Variablen nach der Größe der Strukturkoeffizienten geordnet, das heisst sie werden in einer anderen Reihenfolge als die standardisierten Diskriminanzkoeffizienten dargestellt. Dabei werden die Korrelationskoeffizienten aller Ausgangsvariablen mit der Diskriminanzfunktion über beide Gruppen gemittelt berechnet. Hier kommt vor Ansprüche allem den Variablen an die Transparenz sowie Depressionssymptome Bedeutung für die Trennung der beiden Gruppen zu.

|                                                  | Funktion<br>1 |
|--------------------------------------------------|---------------|
| Ansprüche an den<br>Tätigkeitsspielraum          | -,449         |
| Ansprüche an die<br>Anforderungsvielfalt         | -,386         |
| Ansprüche an die<br>Transparenz                  | -,494         |
| Ansprüche an die<br>Lernhaltigkeit<br>Gesamtwert | ,713          |
| Leistungsmotivation                              | -,417         |
| Selbstkonzept eigener<br>Fähigkeiten             | ,469          |
| Internalität                                     | ,867          |
| Soziale Externalität                             | ,168          |
| Fatalistische<br>Externalität                    | ,480          |
| Selbstwirksamkeit                                | -,249         |
| Depressionssymptome                              | ,444          |
| GHQ Psychische<br>Beschwerden                    | ,145          |

Abbildung 16: Tabelle Standardisierte Diskriminanzkoeffizienen

|                                                  | Funktion |
|--------------------------------------------------|----------|
|                                                  | 1        |
| Ansprü <i>c</i> he an die<br>Transparenz         | -,649    |
| Depressionssymptome                              | ,584     |
| Ansprüche an den<br>Tätigkeitsspielraum          | -,496    |
| Ansprüche an die<br>Lernhaltigkeit<br>Gesamtwert | -,460    |
| GHQ Psychische<br>Beschwerden                    | ,459     |
| Ansprüche an die<br>Anforderungsvielfalt         | -,457    |
| Selbstwirksamkeit                                | -,338    |
| Leistungsmotivation                              | -,332    |
| Fatalistische<br>Externalität                    | ,218     |
| Soziale Externalität                             | ,195     |
| Selbstkonzept eigener<br>Fähigkeiten             | -,170    |
| Internalität                                     | ,003     |

Abbildung 17: Tabelle Strukturkoeffizienten

Die unstandardisierten Diskriminanzkoeffizienten, welche in Abbildung 18 dargestellt sind, werden für die Berechnung der Diskriminanzwerte benötigt. Der in Abbildung 19 dargestellte Mittelwert der Diskriminanzfunktion für jeweils beide Gruppen beträgt für die Gruppe Arbeitsloser ohne Maßnahme 0.925, für die Gruppe mit dem Programm "Brücken in Arbeit" -0.925. Der Trennwert für die Klassifikation liegt genau bei 0, das heisst Probanden mit einem Wert kleiner 0 werden der Gruppe mit dem Programm "Brücken in Arbeit" zugeordnet, Probanden mit einem Wert größer 0 der Gruppe ohne Maßnahme.

|                                                  | Funktion |
|--------------------------------------------------|----------|
|                                                  | 1        |
| Ansprüche an den<br>Tätigkeitsspielraum          | -,914    |
| Ansprüche an die<br>Anforderungsvielfalt         | -,708    |
| Ansprü <i>c</i> he an die<br>Transparenz         | -,900    |
| Ansprüche an die<br>Lernhaltigkeit<br>Gesamtwert | 1,434    |
| Leistungsmotivation                              | -,013    |
| Selbstkonzept eigener<br>Fähigkeiten             | ,064     |
| Internalität                                     | ,134     |
| Soziale Externalität                             | ,027     |
| Fatalistische<br>Externalität                    | ,067     |
| Selbstwirksamkeit                                | -,021    |
| Depressionssymptome                              | ,024     |
| GHQ Psychische<br>Beschwerden                    | ,020     |
| (Konstant)                                       | -3,515   |

Abbildung 18: Tabelle

Nichtstandardisierte Strukturkoeffizienten 16

|                                  | Funktion |
|----------------------------------|----------|
| Untersuchungsgruppe              | 1        |
| Arbeitslos ohne<br>MaSnahme - K1 | ,925     |
| Bridges - Treatment BR           | -,925    |

Abbildung 19: Tabelle Gruppenzentroide der Diskriminanzfunktion

Nun folgt die detaillierte Ergebnisausgabe der Klassifikation aller Probanden, welche in Abbildung 20 zu finden ist. Aus Platzgründen sind an dieser Stelle nur die ersten 5 Probanden dargestellt, dabei befinden sich im oberen Teil die Ergebnisse der Klassifikation für die ersten 5 Probanden, im unteren Teil die Resultate der Kreuzvalidierung.

|                |            | Höchste Gruppe Zweithöch |                         |            |            |                |                                                        | Zweithöchste G | ruppe          | Diskriminanz<br>werte                                  |            |
|----------------|------------|--------------------------|-------------------------|------------|------------|----------------|--------------------------------------------------------|----------------|----------------|--------------------------------------------------------|------------|
|                | Fallnummer | Tatsächliche<br>Gruppe   | Vorhergesagte<br>Gruppe | P(D>d<br>p | G=g)<br>df | P(G=g <br>D=d) | Quadrierter<br>Mahalanobis-<br>Abstand zum<br>Zentroid | Gruppe         | P(G=g <br>D=d) | Quadrierter<br>Mahalanobis-<br>Abstand zum<br>Zentroid | Funktion 1 |
| Original       | 1          | 1                        | 1                       | ,058       | 1          | ,995           | 3,593                                                  | 3              | ,005           | 14,034                                                 | 2,821      |
|                | 2          | 1                        | 1                       | ,391       | 1          | ,964           | ,735                                                   | 3              | ,036           | 7,334                                                  | 1,783      |
|                | 3          | 1                        | 3                       | ,375       | 1          | ,518           | ,786                                                   | 1              | ,482           | ,930                                                   | -,039      |
|                | 4          | 1                        | 1                       | ,373       | 1          | ,516           | ,794                                                   | 3              | ,484           | ,921                                                   | ,034       |
|                | 5          | 1                        | 3                       | ,566       | 1          | ,657           | ,329                                                   | 1              | ,3 43          | 1,631                                                  | -,352      |
| Kreuzvalidiert | 1          | 1                        | 1                       | ,000       | 12         | ,998           | 41,801                                                 | 3              | ,002           | 54,394                                                 |            |
|                | 2          | 1                        | 1                       | ,000       | 12         | ,951           | 39,194                                                 | 3              | ,049           | 45,141                                                 |            |
|                | 3          | 1                        | 3                       | ,116       | 12         | ,790           | 17,999                                                 | 1              | ,210           | 20,645                                                 |            |
|                | 4          | 1                        | 3                       | ,623       | 12         | ,641           | 9,914                                                  | 1              | ,359           | 11,070                                                 |            |
|                | 5          | 1                        | 3                       | ,3 13      | 12         | ,861           | 13,807                                                 | 1              | ,139           | 17,459                                                 |            |

Abbildung 20: Tabelle Fallweise Ergebnisse (für die ersten 5 Probanden)

In den Abbildungen 21-23 sind die Werte der Diskriminanzfunktionen für die beiden Gruppen dargestellt.

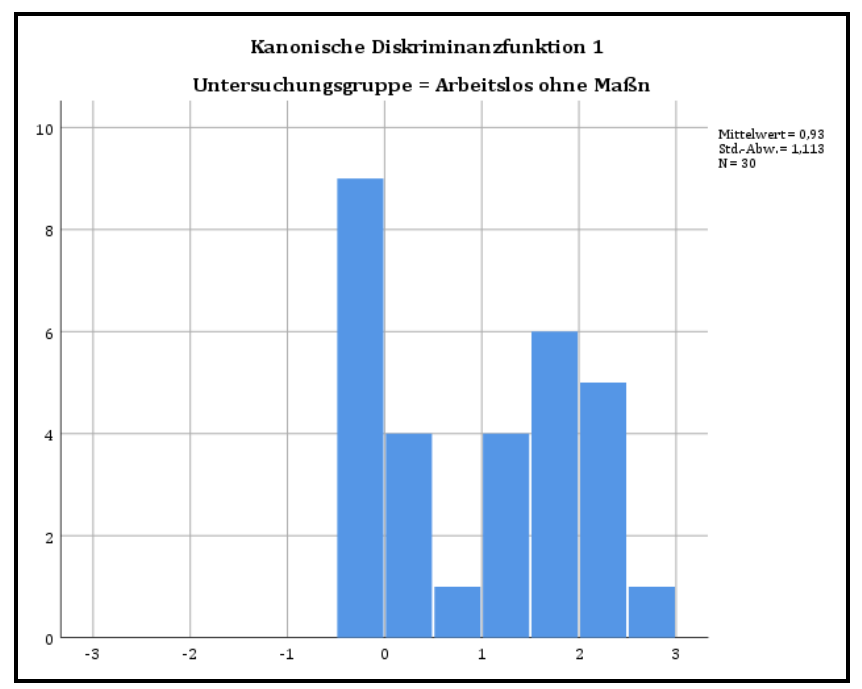

Abbildung 21: Histogramm Kanonische Diskriminanzfunktion, Gruppe 1: Arbeitslos ohne Maßnahme

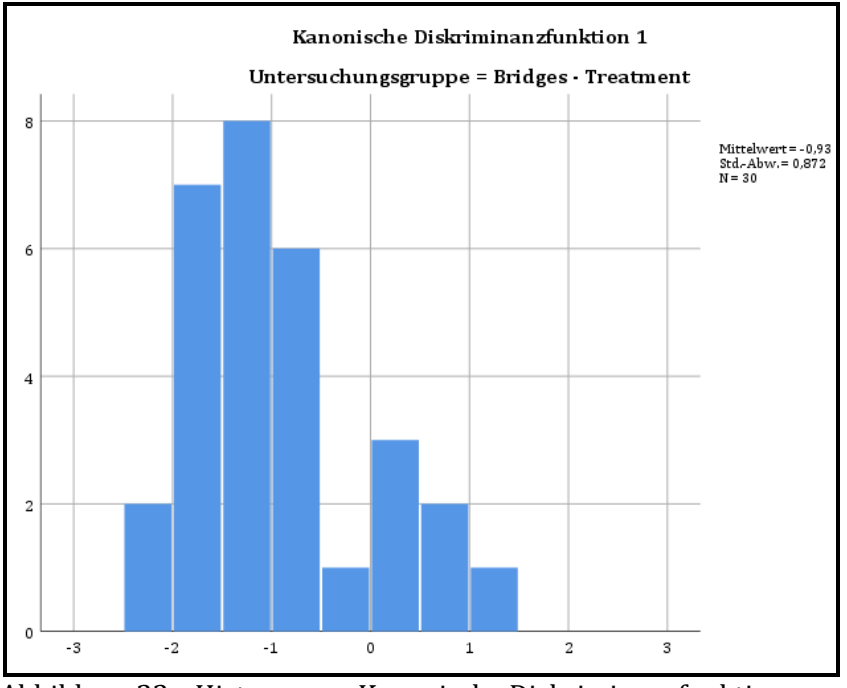

Abbildung 22: Histogramm Kanonische Diskriminanzfunktion, Gruppe 3: Programm "Brücken in Arbeit"

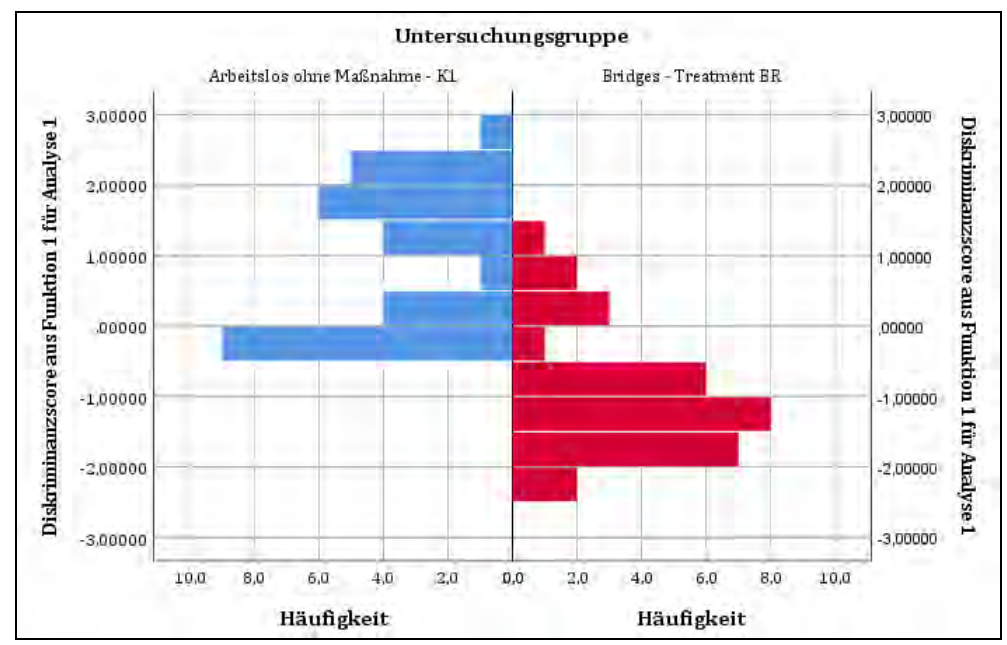

Abbildung 23: Histogramm Werte der Diskriminanzfunktion für beide Gruppen

#### 3.2 Diskriminanzanalyse bei 3 Gruppen

Nun soll die Diskriminanzanalyse mit allen drei Gruppen durchgeführt werden. Machen Sie dazu die Auswahl der Gruppen 1 und 3 rückgängig, indem Sie im Hauptmenü unter *Daten* die Option *Fälle auswählen* anklicken.

Es erscheint wieder das Dialogfenster aus Abbildung 1. Wählen Sie hier unter dem Bereich *Auswählen* die Option *Alle Fälle*, sodass die Diskriminanzanalyse nun für alle drei Gruppen berechnet werden kann.

An dieser Stelle soll nicht noch einmal auf die Prüfung der Normalverteilung und Varianzhomogenität als Voraussetzungen für die Diskriminanzanalyse eingegangen werden, da dieses Vorgehen bereits im Abschnitt 3.1 beschrieben wurde. Weiterhin kann auf die Darstellung der fallweisen Statistiken verzichtet werden. Eine Speicherung der Werte der Diskriminanzfunktion ist ebenfalls nicht notwendig, da das entsprechende Diagramm diesmal direkt erzeugt werden kann.

Wählen Sie deshalb direkt im Hauptmenü unter *Analysieren, Klassifizieren* die *Diskriminanzanalyse*, um das in Abbildung 24 dargestellte Dialogfenster zu öffnen.

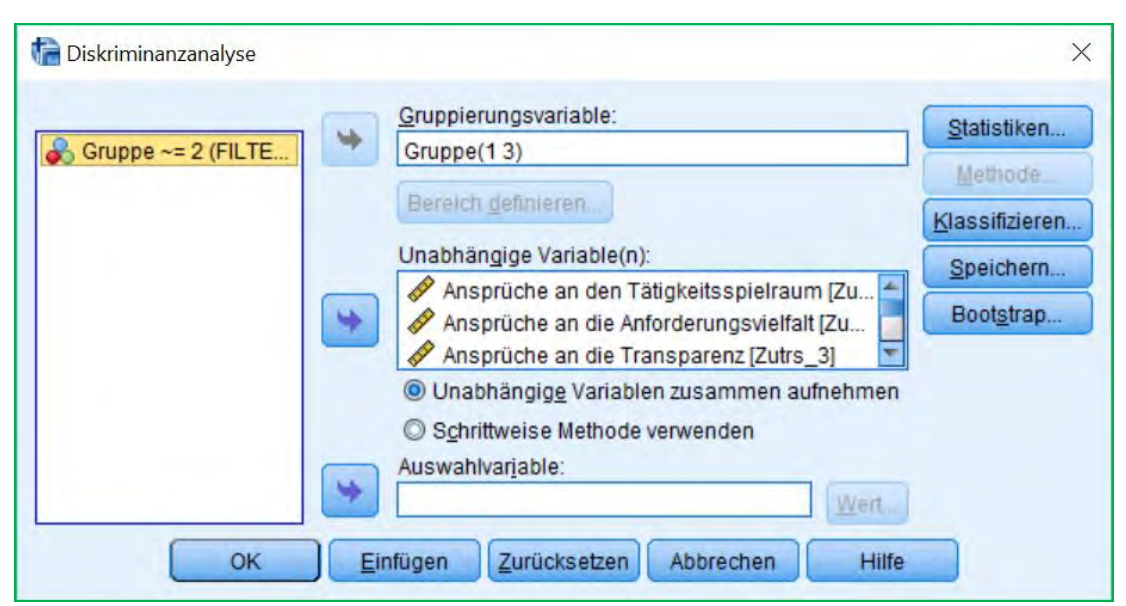

Abbildung 24: Dialogfenster Diskriminanzanalyse

Hier ist als *Gruppenvariable* die Untersuchungsgruppe einzutragen. Unter Unabhängige Variable(n) können alle Variablen bis auf die Untersuchungsgruppe und die Filtervariable übernommen werden. Klicken Sie anschließend die Schaltfläche Statistiken an, um das Dialogfenster aus Abbildung 25 zu öffnen. Aktivieren Sie hier die Optionen Univariate ANOVA sowie unter Funktionskoeffizienten die Nicht standardisierten und bestätigen Sie die Auswahl mit Weiter. Wählen Sie nun im Hauptdialogfenster die Schaltfläche Klassifizieren. Es erscheint das Dialogfenster aus Abbildung 26. Hier sind die Zusammenfassenden Tabellen sowie die Klassifikation mit Fallauslassung zu aktivieren. Wählen Sie außerdem unter Diagramme die Option kombinierte Gruppen. Nun können Sie die Auswahl mit Weiter und im Hauptdialogfenster mit OK bestätigen, um die Analyse zu starten.

| Deskriptive Statistik                                    | Matrizen                                 |
|----------------------------------------------------------|------------------------------------------|
| Mittelwert                                               | Korrelationsmatrix innerhalb der Gruppen |
| Univariate ANOVA                                         | 📗 Kovarianz innerhalb der Gruppen        |
| Box M                                                    | Kovarianz der einzelnen Gruppen          |
| Funktionskoeffizienten<br>Eisher<br>Vicht standardisiert | 🔄 Gesam <u>t</u> e Kovarianz             |

Abbildung 25: Dialogfenster Diskriminanzanalyse: Statistik

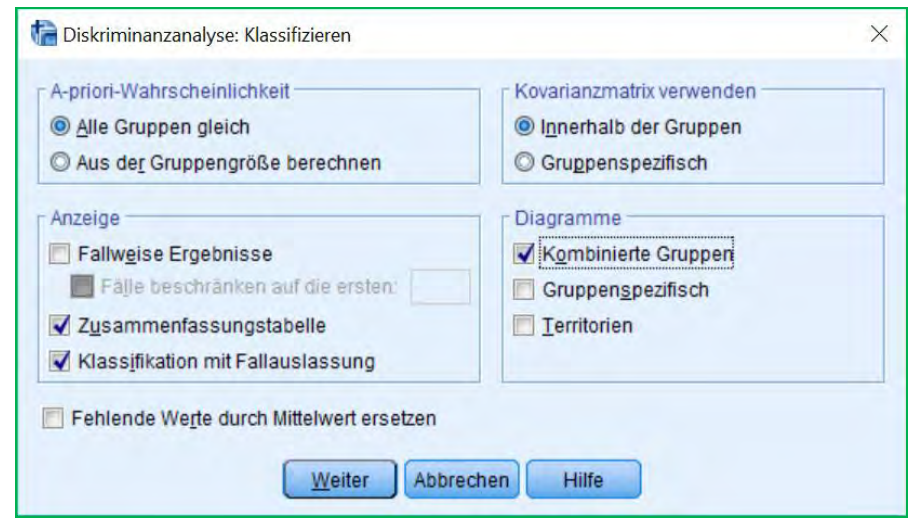

Abbildung 26: Dialogfenster Diskriminanzanalyse: Klassifizieren

In der ersten Tabelle der Ergebnisausgabe werden die Ergebnisse eindimensionaler ANOVAs zwischen den Gruppen angegeben (Abbildung 27). Signifikante Unterschiede (p < .05) bestehen hier für die Variablen Ansprüche an den Tätigkeitsspielraum, Ansprüche an die Anforderungsvielfalt, Ansprüche an die Transparenz, Ansprüche an die Lernhaltigkeit, Selbstwirksamkeit, Depressionssymptome sowie GHQ Psychische Beschwerden.

Es folgen die Eigenwerte der beiden Diskriminanzfunktionen, welche in Abbildung 28 zu finden sind. Für die erste Funktion beträgt dieser 0.643, die kanonische Korrelation liegt bei 0.626. Die zweite Diskriminanzfunktion weist einen Eigenwert von 0.043 und eine kanonische Korrelation von 0.203 auf. Außerdem lässt sich aus der Tabelle ablesen, dass die erste Funktion 93.7% der Varianz aufklärt, die zweite hingegen nur noch 6.3%.

|                                                  | Wilks- |        |      |     |             |
|--------------------------------------------------|--------|--------|------|-----|-------------|
|                                                  | Lambda | F      | df 1 | df2 | Signifikanz |
| Ansprüche an den<br>Tätigkeitsspielraum          | ,871   | 6,467  | 2    | 87  | ,002        |
| Ansprüche an die<br>Anforderungsvielfalt         | ,888   | 5,495  | 2    | 87  | ,006        |
| Ansprüche an die<br>Transparenz                  | ,859   | 7,153  | 2    | 87  | ,001        |
| Ansprüche an die<br>Lernhaltigkeit<br>Gesamtwert | ,885   | 5,648  | 2    | 87  | ,005        |
| Leistungsmotivation                              | ,934   | 3,086  | 2    | 87  | ,051        |
| Selbstkonzept eigener<br>Fähigkeiten             | ,965   | 1,586  | 2    | 87  | ,211        |
| Internalität                                     | ,983   | ,734   | 2    | 87  | ,483        |
| Soziale Externalität                             | ,968   | 1,441  | 2    | 87  | ,242        |
| Fatalistische<br>Externalität                    | ,954   | 2,077  | 2    | 87  | ,131        |
| Selbstwirksamkeit                                | ,920   | 3,769  | 2    | 87  | ,027        |
| Depressionssymptome                              | ,808,  | 10,367 | 2    | 87  | ,000        |
| GHQ Psychische<br>Beschwerden                    | ,863   | 6,879  | 2    | 87  | ,002        |

Abbildung 27: Tabelle Univariate Mittelwertsvergleiche

| Funktion | Eigenwert | % der<br>Varianz | Kumulierte<br>% | Kanonische<br>Korrelation |
|----------|-----------|------------------|-----------------|---------------------------|
| 1        | ,643      | 93,7             | 93,7            | ,626                      |
| 2        | ,043      | 6,3              | 100,0           | ,203                      |

Abbildung 28: Tabelle Eigenwerte

In Abbildung 29 ist u. a. Wilks' Lambda  $\Lambda$  abgebildet. Dieses ist mit 0.583 signifikant (p = .008), das heisst es liegen signifikante Mittelwertsunterschiede der Gruppen in beiden Diskriminanzfunktionen vor und eine Trennung dieser ist auf Grundlage der Diskriminanzfunktion möglich. Die zweite Diskriminanzfunktion leistet jedoch keinen signifikanten Beitrag zusätzlich zur ersten Diskriminanzfunktion (p = 0.984).

| Test der Funktion(en) | Wilks-<br>Lambda | Chi-Quadrat | df | Signifikanz |
|-----------------------|------------------|-------------|----|-------------|
| 1 bis 2               | ,583             | 43,927      | 24 | ,008        |
| 2                     | ,959             | 3,441       | 11 | ,984        |

Abbildung 29: Tabelle Wilks' Lambda

In Abbildung 30 sind die standardisierten kanonischen Diskriminanzfunktionskoeffizienten dargestellt. Hier deutet sich an, dass vor allem die Variablen Ansprüche an die Lernhaltigkeit sowie Internalität einen Einfluss auf die erste Diskriminanzfunktion haben. Die Variablen Leistungsmotivation, Fatalistische Externalität sowie Ansprüche an die Lernhaltigkeit schlagen sich stärker in der zweiten Diskriminanzfunktion nieder.

|                                                  | Funk  | tion  |
|--------------------------------------------------|-------|-------|
|                                                  | 1     | 2     |
| Ansprüche an den<br>Tätigkeitsspielraum          | -,646 | -,424 |
| Ansprüche an die<br>Anforderungsvielfalt         | -,619 | ,553  |
| Ansprüche an die<br>Transparenz                  | -,429 | -,423 |
| Ansprüche an die<br>Lernhaltigkeit<br>Gesamtwert | ,974  | ,674  |
| Leistungsmotivation                              | -,377 | -,827 |
| Selbstkonzept eigener<br>Fähigkeiten             | ,501  | ,048  |
| Internalität                                     | ,830  | ,283  |
| Soziale Externalität                             | ,021  | ,178  |
| Fatalistische<br>Externalität                    | ,443  | -,652 |
| Selbstwirksamkeit                                | -,361 | ,595  |
| Depressionssymptome                              | ,563  | ,439  |
| GHQ Psychische<br>Beschwerden                    | ,111  | -,191 |

Abbildung 30: Tabelle Standardisierte Diskriminanzkoeffizienten

Bei den Strukturkoeffizienten in Abbildung 31, welche nach Größe geordnet dargestellt sind, weisen die Variablen Depressionssymptome sowie Ansprüche an die Transparenz eine hohe Korrelation mit der ersten Diskriminanzfunktion auf. Die Variablen Internalität und Fatalistische Externalität haben größeren Einfluss auf die zweite Diskriminanzfunktion.

In Abbildung 32 sind die nichtstandardisierten Diskriminanzkoeffizienten dargestellt, welche nun wieder für die Berechnung der Diskriminanzwerte benötigt werden.

|                                                  | Funk  | tion  |
|--------------------------------------------------|-------|-------|
|                                                  | 1     | 2     |
| Depressionssymptome                              | ,607  | -,153 |
| Ansprüche an die<br>Transparenz                  | -,504 | ,141  |
| GHQ Psychische<br>Beschwerden                    | ,486  | -,373 |
| Ansprüche an den<br>Tätigkeitsspielraum          | -,470 | ,393  |
| Ansprüche an die<br>Lernhaltigkeit<br>Gesamtwert | -,436 | ,425  |
| Ansprüche an die<br>Anforderungsvielfalt         | -,430 | ,416  |
| Leistungsmotivation                              | -,330 | ,149  |
| Internalität                                     | -,018 | ,622  |
| Fatalistische<br>Externalität                    | ,225  | -,596 |
| Selbstkonzept eigener<br>Fähigkeiten             | -,185 | ,577  |
| Selbstwirksamkeit                                | -,340 | ,530  |
| Soziale Externalität                             | ,196  | -,440 |

Abbildung 31: Tabelle Strukturkoeffizienten

|                                                  | Funktion |        |  |
|--------------------------------------------------|----------|--------|--|
|                                                  | 1        | 2      |  |
| Ansprüche an den<br>Tätigkeitsspielraum          | -1,255   | -,824  |  |
| Ansprüche an die<br>Anforderungsvielfalt         | -1,067   | ,954   |  |
| Ansprüche an die<br>Transparenz                  | -,622    | -,613  |  |
| Ansprüche an die<br>Lernhaltigkeit<br>Gesamtwert | 1,855    | 1,284  |  |
| Leistungsmotivation                              | -,012    | -,027  |  |
| Selbstkonzept eigener<br>Fähigkeiten             | ,069     | ,007   |  |
| Internalität                                     | ,129     | ,044   |  |
| Soziale Externalität                             | ,003     | ,028   |  |
| Fatalistische<br>Externalität                    | ,060     | -,088  |  |
| Selbstwirksamkeit                                | -,029    | ,048   |  |
| Depressionssymptome                              | ,033     | ,026   |  |
| GHQ Psychische<br>Beschwerden                    | ,016     | -,028  |  |
| (Konstant)                                       | -2,484   | -1,759 |  |

Abbildung 32: Tabelle Nichtstandardisierte Diskriminanzkoeffizienten Bei den in Abbildung 33 dargestellten Mittelwerten der Diskriminanzfunktionen wird deutlich, dass diese für die erste Diskriminanzfunktion viel größer sind als für die zweite.

|                                  | Funktion |       |  |
|----------------------------------|----------|-------|--|
| Untersuchungsgruppe              | 1        | 2     |  |
| Arbeitslos ohne<br>MaSnahme - K1 | ,886     | ,175  |  |
| EinEuro Job - K2                 | ,143     | -,286 |  |
| Bridges - Treatment BR           | -1,030   | ,111  |  |

Abbildung 33: Tabelle Gruppenzentroide der Diskriminanzfunktion

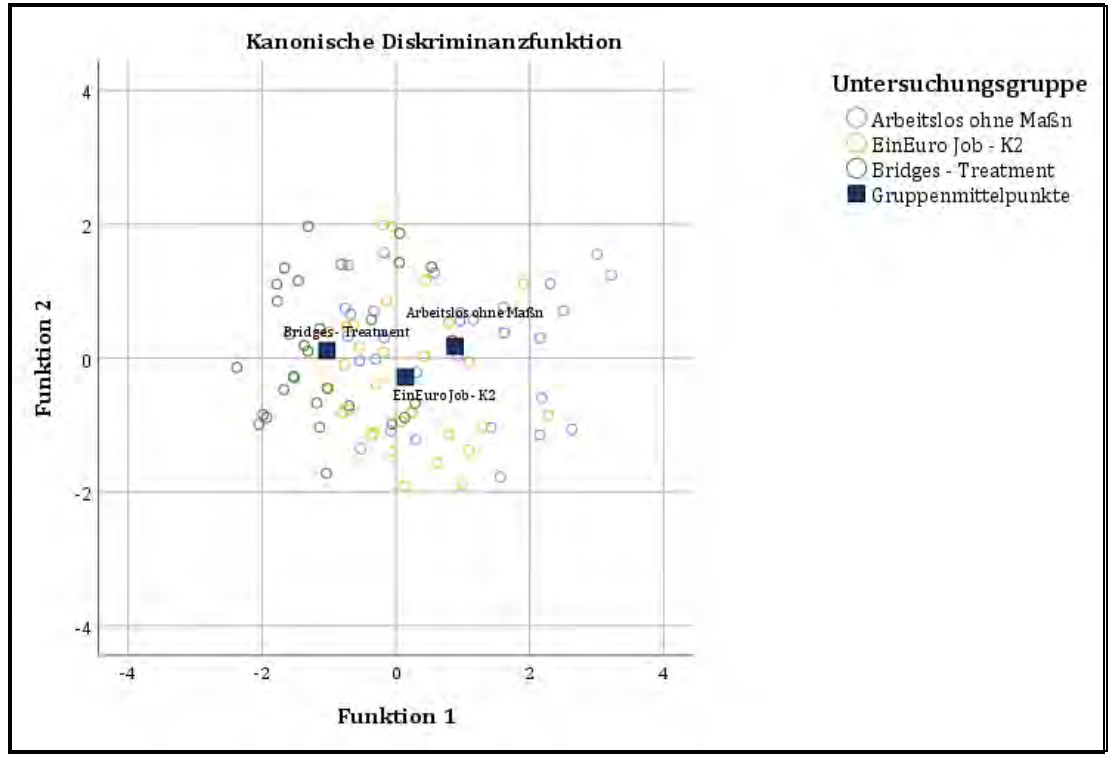

Abbildung 34: Klassifizierungsdiagramm

|                |        |                                  | Vorhergesagte                    | Gruppenzugehöri     | gkeit                     |        |
|----------------|--------|----------------------------------|----------------------------------|---------------------|---------------------------|--------|
|                |        | Untersuchungsgruppe              | Arbeitslos ohne<br>Maßnahme - K1 | EinEuro Job -<br>K2 | Bridges -<br>Treatment BR | Gesamt |
| Original<br>–  | Anzahl | Arbeitslos ohne<br>Maßnahme - K1 | 16                               | 7                   | 7                         | 30     |
|                |        | EinEuro Job - K2                 | 7                                | 13                  | 10                        | 30     |
|                |        | Bridges - Treatment BR           | 4                                | 3                   | 23                        | 30     |
|                | %      | Arbeitslos ohne<br>Maßnahme - K1 | 53,3                             | 23,3                | 23,3                      | 100,0  |
|                |        | EinEuro Job - K2                 | 23,3                             | 43,3                | 33,3                      | 100,0  |
|                |        | Bridges - Treatment BR           | 13,3                             | 10,0                | 76,7                      | 100,0  |
| Kreuzvalidiert | Anzahl | Arbeitslos ohne<br>MaSnahme - K1 | 13                               | 8                   | 9                         | 30     |
|                |        | EinEuro Job - K2                 | 10                               | 8                   | 12                        | 30     |
|                |        | Bridges - Treatment BR           | 4                                | 7                   | 19                        | 30     |
|                | %      | Arbeitslos ohne<br>MaSnahme - K1 | 43,3                             | 26,7                | 30,0                      | 100,0  |
|                |        | EinEuro Job - K2                 | 33,3                             | 26,7                | 40,0                      | 100,0  |
|                |        | Bridges - Treatment BR           | 13,3                             | 23,3                | 63,3                      | 100,0  |

Abbildung 35: Tabelle Klassifizierungsergebnisse

#### 4 Literatur

Goldberg, D. P. (1978). *Manual of the General Health Questionnaire.* Windsor, England: NFER Publishing.

- Krampen, G. (1991). *Fragebogen zu Kompetenz- und Kontrollüberzeugungen (FKK).* Handanweisung. Göttingen: Hogrefe.
- Richter, F. & Wardanjan, B. (2000). Die Lernhaltigkeit der Arbeitsaufgaben Entwicklung und Erprobung eines Fragebogens zu lernrelevanten Merkmalen der Arbeitsaufgaben (FLMA). Zeitschrift für Arbeitswissenschaft 54, (3-4), 175-183.
- Richter, P., Nitsche, I. & Rothländer, K. (2003). Long-term unemployment and mental health stabilizing effects of tasks in the volunteering sector. In C. Weikert, E. Torkelson & J. Pryce (Eds.), *Occupational Health Psychology: Empowerment, Participation & Health at work* (pp. 152 156). Vienna: AUV.
- Schmidt, M. (2010). Training zur Entwicklung der Beschäftigungsfähigkeit: Evaluation eines innovativen Programms zur Unterstützung junger Arbeitsloser. Lengerich: Pabst Science Publishers.
- Schmitt, M. & Maes, J. (2000). Vorschlag zur Vereinfachung des Beck-Depressions-Inventars (BDI). *Diagnostica*, *46*, 38-46.
- Schuler, H. & Prochaska, M. (2001). *Leistungsmotivationsinventar (LMI)*. *Dimensionen berufsbezogener Leistungsorientierung*. Göttingen: Hogrefe Verlag.